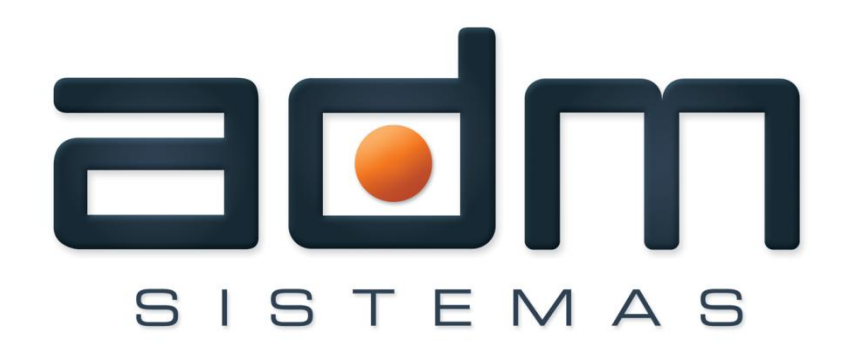

Excelência em gestão pública.

# MANUAL DE UTILIZAÇÃO DA NOTA FISCAL DE SERVIÇO AVULSA – NFS-eA

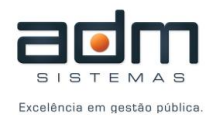

# Conteúdo

| Funcionamento                                | 3 |
|----------------------------------------------|---|
| Solicitar Habilitação para emissão de NFS-eA | 3 |
| Acesso ao sistema                            | 4 |
| Emissão de NFS-eA                            | 5 |
| Copiar e Emitir                              | 8 |
| Impressão da NFS-eA                          | 9 |

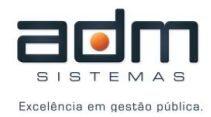

#### Funcionamento

O módulo de Nota Fiscal de Serviço Avulsa (NFS-eA) tem o objetivo de facilitar o processo de emissão de nota fiscal avulsa ao prestador autônomo, permitindo que os prestadores cadastrados possam emiti-las de qualquer computador com acesso a internet.

Para utilizar este serviço, é necessário que o prestador autônomo cadastre seu CPF para que seja habilitado no sistema.

Uma vez habilitado o prestador poderá emitir NFS-eA, consultar NFS-eA já emitidas e visualizar guis de pagamento.

O processo realizado pelo prestador é de preencher os dados da NFS-eA, clicar no botão EMITIR. Após o preenchimento será exibido a guia de pagamento. Com a guia quitada no sistema SAATRI o prestador poderá então visualizar e imprimir a NFS-eA.

A seguir será demonstrado com detalhes o processo descrito.

# Solicitar Habilitação para emissão de NFS-eA

Para Solicitar Habilitação o contribuinte deve acessar a aba **Nota Eletrônica** e clicar na opção **Solicitar Habilitação** nos itens da Nota Fiscal Avulsa do menu a esquerda da tela.

| Nota Eletrônica                       | Econômico          | Imobiliário       |                  | outros              | Documentos | Início |
|---------------------------------------|--------------------|-------------------|------------------|---------------------|------------|--------|
| Nota Fiscal de Serviços Ele           | trônica é um docun | nento que substit | ui as tradiciona | ais notas fiscais i | impressas. |        |
| Menu                                  |                    |                   |                  |                     |            |        |
| Nota Fiscal de Serviços               |                    |                   |                  |                     |            |        |
| > Acesso ao Sistema                   |                    |                   |                  |                     |            |        |
| > Solicitar Habilitação               |                    |                   |                  |                     |            |        |
| Nota Fiscal Avulsa                    |                    |                   |                  |                     |            |        |
| > Acesso ao Sistema                   |                    |                   |                  |                     |            |        |
| > Solicitar Habilitação               |                    |                   |                  |                     |            |        |
| Consultas                             |                    |                   |                  |                     |            |        |
| > Verificar Autenticidade             |                    |                   |                  |                     |            |        |
| > Consultar RPS                       |                    |                   |                  |                     |            |        |
| > Lista de Prestadores<br>Habilitados |                    |                   |                  |                     |            |        |
| Informações                           |                    |                   |                  |                     |            |        |
| > Sobre a NFS-e                       |                    |                   |                  |                     |            |        |
| > Legislação                          |                    |                   |                  |                     |            |        |
| > Perguntas e Respostas               |                    |                   |                  |                     |            |        |
| > Manuais                             |                    |                   |                  |                     |            |        |
| > Fale Conosco                        |                    |                   |                  |                     |            |        |

Figura 1. Opções de Acesso e Habilitação da NFS-eA

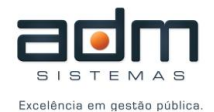

Para solicitar a habilitação ao sistema de NFS-eA é necessário informar o CPF, Nome completo, Logradouro, Bairro, Cidade, UF, Telefone e E-mail obrigatoriamente.

Após enviar o pedido de habilitação é necessário aguardar o deferimento por parte da Prefeitura. Feito o deferimento um e-mail será enviado ao prestador contendo a senha de acesso ao sistema.

| CPF            | Nome       |        |          |
|----------------|------------|--------|----------|
| CEP            | Logradouro |        | Número   |
| Complemento    | Bairro     | Cidade | UF       |
| Telefone       | E-mail     |        |          |
| Outras Informa | ções       |        |          |
|                |            |        |          |
|                |            |        |          |
|                |            |        |          |
|                |            |        | Solicita |

# Pedido de Habilitação de Nota Fiscal Eletrônica Avulsa

#### Acesso ao sistema

Após o deferimento do pedido de habilitação, o prestador selecionará a opção de

Acesso ao Sistema na categoria Nota Fiscal Avulsa (Ver Figura 1).

Para acessar o sistema basta informar o CPF cadastrado e a senha recebida via e-mail.

| Acesso ao Sistema   |        |
|---------------------|--------|
| CPF:<br>Senha:      |        |
| Esqueceu sua senha? | Entrar |

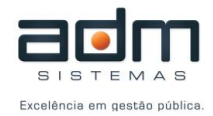

#### Emissão de NFS-eA

Finalmente vamos à emissão da NFS-e. Preencha o **CPF/CNPJ** do **Tomador**, caso este já esteja cadastrado no banco de dados o sistema preencherá automaticamente os dados do tomador, caso não, preencha os dados do tomador. Após a emissão ele ficará cadastrado no sistema.

Obs. Caso o sistema preencha automaticamente os dados, confira se estes estão corretos, caso não, é possível arrumá-los.

| — Dados do Tomador |            |                     |                |        |
|--------------------|------------|---------------------|----------------|--------|
| País<br>BRASIL     | CPF/CNPJ   | Inscrição Municipal | Inscrição Esta | dual   |
| Nome/Razão Social  |            | Nome Fantasia       |                |        |
| CEP                | Logradouro |                     |                | Número |
| Complemento        | Bairro     | Cidade              |                | UF     |
| Telefone           | E-mail     |                     |                |        |

Preenchido os dados do tomador, vamos aos **Dados do Serviço**. Digite o código do serviço, caso não saiba clique na lupa para pesquisar o serviço desejado.

| Dados do(s) Servio                                                                                                    | ç <b>o(s)</b> —                           |                                                                                |                                                                            |                                              |                                                         |                                                                     |
|----------------------------------------------------------------------------------------------------|-------------------------------------------|--------------------------------------------------------------------------------|----------------------------------------------------------------------------|----------------------------------------------|---------------------------------------------------------|---------------------------------------------------------------------|
| Classificação do Servio                                                                                                    | co (LEI 11                                | 6/2003)                                                                        |                                                                            |                                              |                                                         |                                                                     |
| 01.03 P Process                                                                                                    | samento d                                 | e dados e con                                                                  | dêneres.                                                                   |                                              |                                                         |                                                                     |
|                                                                                                    |                                           |                                                                                | 3                                                                          |                                              |                                                         |                                                                     |
| Classificação Nacional                                                                                                    | de Ativida                                | ades Econômic                                                                  | as (CNAE 2.1)                                                              |                                              |                                                         |                                                                     |
| 6311900 🔑 Tratam                                                                                                    | ento de da                                | ados, provedor                                                                 | res de serviços d                                                          | e aplica                                     | ção e servi                                             | ços de hospe                                                        |
| Natureza da Operação                                                                                                    | (Exiaibilid                               | lade do ISS)                                                                   | País de Presta                                                             | cão do S                                     | Servico                                                 |                                                                     |
| Exigível                                                                                                    | ()                                        | · · · · · · · · · · · · · · · · · · ·                                          | BRASII                                                                     | ,                                            |                                                         | <b>T</b>                                                            |
| Longi ver                                                                                                    |                                           |                                                                                | DIGIDAL                                                                    |                                              |                                                         |                                                                     |
| Local de Prestação do                                                                                                    | Serviço                                   |                                                                                | Local de Incid                                                             | ência do                                     | Serviço                                                 |                                                                     |
|                                                                                                    |                                           | •                                                                              | SC 💌 / SÃ                                                                  | o josé                                       |                                                         | · · · · · · · · · · · · · · · · · · ·                               |
| SC 7 SAO JOSE                                                                                                    |                                           |                                                                                |                                                                            |                                              |                                                         |                                                                     |
| SC I / SAO JOSE                                                                                                    |                                           |                                                                                |                                                                            |                                              |                                                         |                                                                     |
| Discrimina çã Localizar Cl                                                                                                    | NAE o(s)                                  |                                                                                |                                                                            |                                              |                                                         | + Adicionar                                                         |
| Discriminaçã<br>Descrição do Serviço                                                                                                 | NAE o(s)                                  | Qtde                                                                           | Valor Unitário                                                             | Va                                           | alor Total                                              | + Adicionar<br>Remover                                              |
| Discriminaçã Localizar Cl<br>Descrição do Serviço<br>Para adicionar itens de                                                         | NAE <mark>o(s)</mark><br>e serviço,       | Qtde<br>clique no botã                                                         | Valor Unitário<br>o localizado no ca                                       | Va<br>anto sup                               | alor Total<br>erior direito                             | + Adicionar<br>Remover                                              |
| Discriminaçã<br>Descrição do Serviço<br>Para adicionar itens do<br>Valor do(s) Serviço(s)                                            | NAE o(s)<br>e serviço,<br>Valor d         | Qtde<br>clique no botã<br>la Deducão                                           | Valor Unitário<br>o localizado no ci<br>Desc, Incondicio                   | Va<br>anto sup<br>onado                      | alor Total<br>erior direito<br>Base de Ci               | + Adicionar<br>Remover                                              |
| Discriminaçã<br>Descrição do Serviço<br>Para adicionar itens do<br>Valor do(s) Serviço(s)                                            | NAE o(s)<br>e serviço,<br>Valor d         | Qtde<br>clique no botã<br>da Dedução<br>0.00                                   | Valor Unitário<br>o localizado no ci<br>Desc. Incondicio                   | V:<br>anto sup<br>mado                       | alor Total<br>erior direito<br>Base de Ca               | + Adicionar<br>Remover<br>5.<br>álculo do ISS<br>0.00               |
| Discriminaçã<br>Localizar Cl<br>Descrição do Serviço<br>Para adicionar itens do<br>Valor do(s) Serviço(s)<br>0,00                    | NAE o(s)<br>e serviço,<br>Valor d         | Qtde<br>clique no botă<br>la Dedução<br>0,00                                   | Valor Unitário<br>o localizado no ci<br>Desc. Incondicio                   | Va<br>anto sup<br>anado<br>0,00              | alor Total<br>erior direito<br>Base de Ci               | + Adicionar<br>Remover<br>5.<br>álculo do ISS<br>0,00               |
| Discriminaçã<br>Localizar Cl<br>Descrição do Serviço<br>Para adicionar itens do<br>Valor do(s) Serviço(s)<br>0,00<br>Aliquota do ISS | NAE o(s)<br>e serviço,<br>Valor d         | Otde<br>clique no botă<br>la Dedução<br>0,00<br>Valor do ISS                   | Valor Unitário<br>o localizado no ci<br>Desc. Incondicio                   | Va<br>anto sup<br>onado<br>0,00<br>Desc. (   | alor Total<br>erior direito<br>Base de Ca<br>Condiciona | + Adicionar<br>Remover<br>5.<br>álculo do ISS<br>0,00<br>do         |
| Discriminaçã<br>Localizar Cl<br>Descrição do Serviço<br>Para adicionar itens do<br>Valor do(s) Serviço(s)<br>0,00<br>Aliquota do ISS | Valor d                                   | Otde<br>clique no botã<br>da Dedução<br>0,00<br>Valor do ISS                   | Valor Unitário<br>o localizado no ci<br>Desc. Incondicio<br>0,00           | Va<br>anto sup<br>onado<br>0,00<br>Desc. (   | alor Total<br>erior direito<br>Base de Ca<br>Condiciona | + Adicionar<br>Remover<br>o.<br>álculo do ISS<br>0,00<br>do         |
| Discriminaçã<br>Localizar Cl<br>Descrição do Serviço<br>Para adicionar itens do<br>Valor do(s) Serviço(s)<br>0,00<br>Aliquota do ISS | VAE o(s)<br>e serviço,<br>Valor d<br>1,50 | Qtde<br>clique no botă<br>da Dedução<br>0,00<br>Valor do ISS<br>Valor do ISS F | Valor Unitário<br>o localizado no ca<br>Desc. Incondicio<br>0,00<br>Retido | Va<br>anto sup<br>0,00<br>Desc. (<br>Valor L | alor Total<br>erior direito<br>Base de Ci<br>Condiciona | + Adicionar<br>Remover<br>5.<br>álculo do ISS<br>0,00<br>do<br>0,00 |

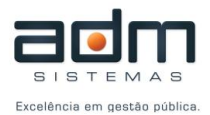

Para achar o serviço você pode pesquisar pelo código do serviço ou por uma palavra chave, conforme a imagem abaixo demonstra.

| Classificação de Ser 93)                                         | digite uma palavra 🗙 🗙                    |
|------------------------------------------------------------------|-------------------------------------------|
| Digite o código do<br>serviço, caso saiba, ou<br>Filtros de cons | serviços que a contenham<br>na descrição. |
| Código Descrição                                                 | $\mathcal{V}$                             |
|                                                                  |                                           |
|                                                                  | Relatório Limpar Consultar                |

É possível também, preencher primeiramente o código CNAE. O usuário pode informar o código ou procurá-lo clicando na lupa para pesquisar o CNAE desejado. Assim o sistema exibirá automaticamente os itens da lista de serviço da lei 116/2003 relacionado a ele.

O sistema preenche automaticamente a **Natureza do Serviço (exigibilidade do ISS)** com a opção Exigível. Assim, não será possível selecionar outra opção.

As opções de localidade de prestação do serviço estão restritas ao Brasil e a incidência do ISS ao município. Logo não é possível alterar o **País de Prestação do Serviço** e o **Local de Incidência do serviço** 

O Local de Prestação do Serviço por padrão vem preenchido com o município sede.

A Discriminação dos Serviços pode ser feita de duas maneiras:

Discriminação por Texto Livre:

Neste modo o usuário poderá digitar livremente a discriminação do serviço.

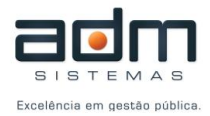

#### Discriminação por Itens:

| Discriminação do(s) Serviço(s)                   |            |                | -            | Adicionar |
|--------------------------------------------------|------------|----------------|--------------|-----------|
| Descrição do Serviço                             | Qtde       | Valor Unitário | Valor Total  | Remover   |
| Para adicionar itens de serviço, clique no botão | localizado | no canto super | ior direito. |           |

Neste modo o usuário irá clicar no botão **+** Adicionar para que seja exibida a caixa de inserção dos itens (Figura abaixo).

| Discriminação do Se  | erviço |                |      |                     | ×          |
|----------------------|--------|----------------|------|---------------------|------------|
| Descrição do Serviço | D      |                |      |                     | 7          |
|                      |        |                |      |                     | <i>1</i> , |
| Quantidade           | 0,0    | Valor Unitário | 0,00 | Valor Total<br>0,00 | )          |
|                      |        |                |      | Confirmar Cancelar  |            |

Aqui o prestador irá informar a descrição do serviço prestado, a quantidade e o valor unitário referente a este item. Automaticamente o sistema calculará o valor total do item e somará ao valor total do serviço da NFS-eA.

Obs. Se o modo de discriminação for por texto livre o prestador precisará informar o valor total do serviço.

Obs 2. É possível alterar o modo de discriminação dos serviços na opção ALTERAR da categoria **Meus Dados**, no menu a esquerda.

Preencha, caso haja, o valor da dedução e os descontos.

Obs. O **valor da dedução** é informado quando se tem valores que não são de serviço. Por exemplo, uma NFS-e referente a uma obra, em que o valor total contenha o material utilizado, neste caso deve-se deduzir o valor do material e informar apenas o valor do serviço.

Os campos das **retenções federais** não são de preenchimento obrigatório, são apenas campos informativos que, se o prestador julgar necessário informar, podem ser preenchidos. O valor informado nestes campos será abatido do valor líquido da NFS-eA.

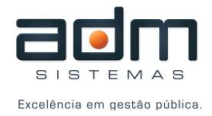

| — Retenções I | Federais (Op | cionais) —— |      |      |                  |
|---------------|--------------|-------------|------|------|------------------|
| PIS           | COFINS       | IR          | INSS | CSLL | Outras Retenções |
| 0,00          | 0,00         | 0,00        | 0,00 | 0,00 | 0,00             |
|               |              |             |      |      |                  |

Você ainda pode complementar a NFS-e com outras informações no quadro **Outras informações** e caso o serviço prestado seja relacionado a construção você pode digitar o **Código da Obra** e o **ART**.

| ADT |
|-----|

#### Copiar e Emitir

| Nota Eletrônica Econôr                | mico Imobiliá          | rio Outros                  | Documentos            | ſ |
|---------------------------------------|------------------------|-----------------------------|-----------------------|---|
| Nota Fiscal de Serviços Eletrônica é  | é um documento que sub | stitui as tradicionais nota | as fiscais impressas. |   |
| Menu                                  |                        |                             |                       |   |
| Nota Fiscal de Serviços               |                        |                             |                       |   |
| > Emitir                              |                        |                             |                       |   |
| > Copiar e Emitir                     |                        |                             |                       |   |
| > Substituir                          |                        |                             |                       |   |
| > Consultar                           |                        |                             |                       |   |
| > Notas Emitidas                      |                        |                             |                       |   |
| DAM de ISS                            |                        |                             |                       |   |
| > Cancelar                            |                        |                             |                       |   |
| > Consultar                           |                        |                             |                       |   |
| Consultas                             |                        |                             |                       |   |
| > Lista de Prestadores<br>Habilitados |                        |                             |                       |   |
| Meus Dados                            |                        |                             |                       |   |
| > Consultar                           |                        |                             |                       |   |
| > Alterar                             |                        |                             |                       |   |
| > Alterar Senha                       |                        |                             |                       |   |
| > Alterar Logomarca                   |                        |                             |                       |   |

08. Menu de opções – Tela Principal

Esta opção foi criada para agilizar o processo de emissão de NFS-eA. Com esta opção você informará o número de uma NFS-eA já emitida e o sistema abrirá a página de emissão

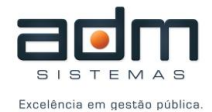

com todos os dados da NFS-e informada preenchidos. Feito isto, é possível alterar qualquer informação que uma emissão convencional permitiria e emitir a NFS-eA rapidamente.

| — Informe a Nota Fiscal a ser copiada – |  |
|-----------------------------------------|--|
| Número da NFS-e                         |  |
|                                         |  |
|                                         |  |

# Impressão da NFS-eA

Após a quitação do DAM no sistema SAATRI as opções de impressão ficarão

disponíveis.

É possível imprimir as NFS-eA através da opção CONSULTAR ou da opção NOTAS

# EMITIDAS.

Através da opção **CONSULTAR**, o prestador informará o número da NFS-eA emitida. As informações da nota serão exibidas e ao final aparecerão as opções para impressão.

Salvar o XML Salvar o PDF Imprimir

Através da opção **NOTAS EMITIDAS** o prestador informará o período de emissão e serão listadas as NFS-eA. Na coluna ações estará disponível a opção **Imprimir** para as NFS-eA

quitadas.

Consulta de NFS-e Emitidas por Competência

| Período Inicial Períod |                                            | Período Final                                                         | Relatório Con           | sultar  |
|------------------------|--------------------------------------------|-----------------------------------------------------------------------|-------------------------|---------|
| NES a                  | Tamadar                                    | Dodes Complementarios                                                 | Cituanão                | 40300   |
|                        | Ulliauul                                   | Dadus Complementales                                                  | Siluação                | Açues . |
| 1                      | BRASIL<br>07.568.886/000<br>ADM SISTEMAS L | Verificação:<br>1-13 Data de Emissão: 17/05/2013<br>TDA Valor: 555,00 | Fechada<br>(17/05/2013) |         |